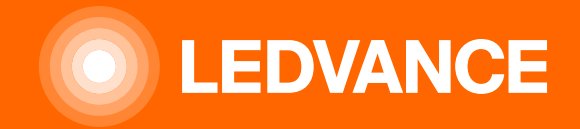

#### **LEDVANCE TRAINING**

# HUMAN CENTRIC LIGHTING BIOLUX INBETRIEBNAHME

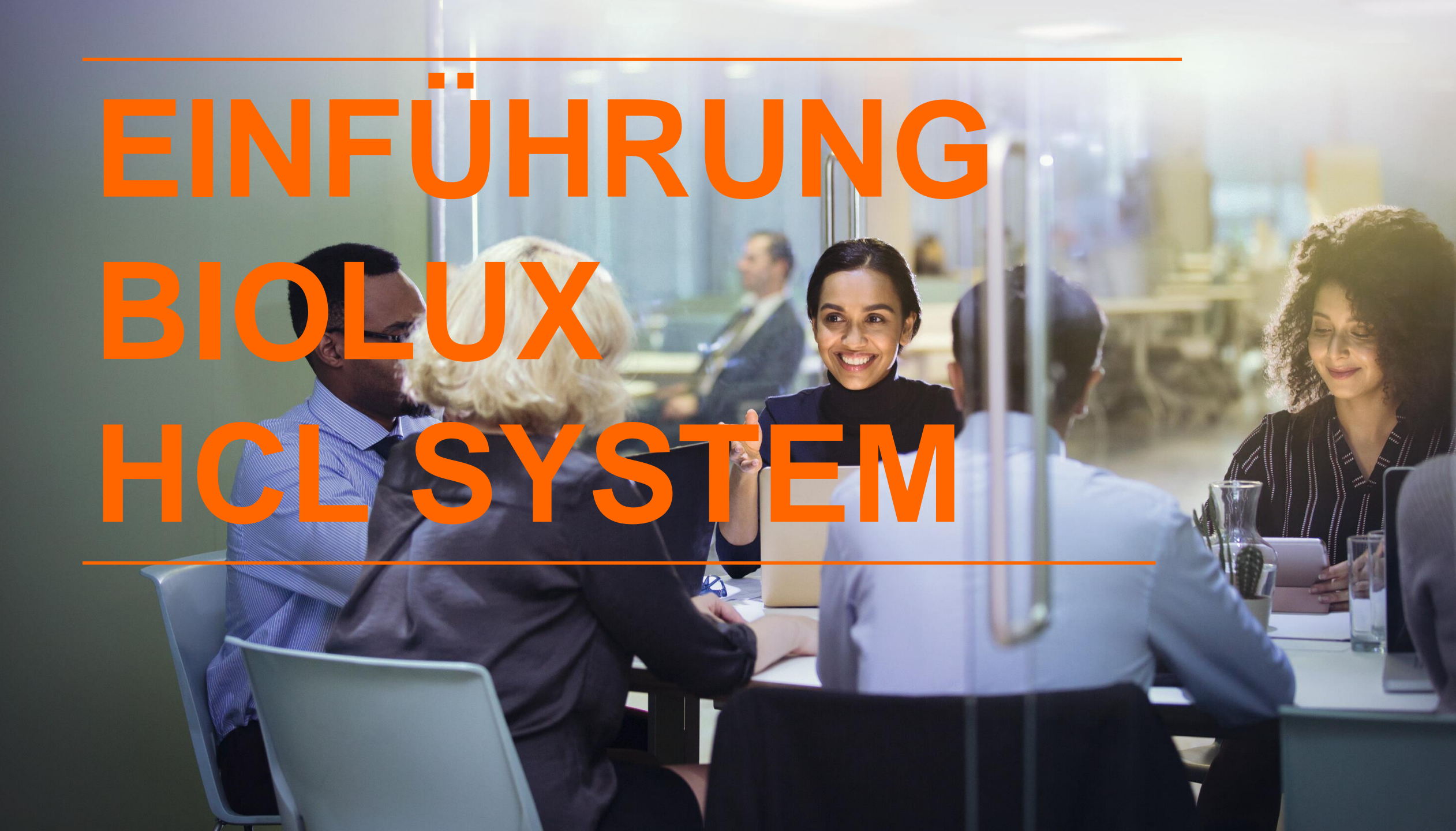

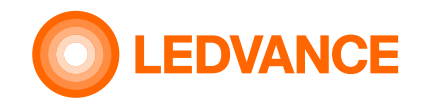

#### **Das BIOLUX®-System**

Eine **menschenzentrierte Beleuchtung** wirkt sich positiv auf die Leistung von Unternehmen aus. **HCL** fördert und unterstützt die Mitarbeiter. Das ist die sich in ihrer Produktivität widerspiegeln.

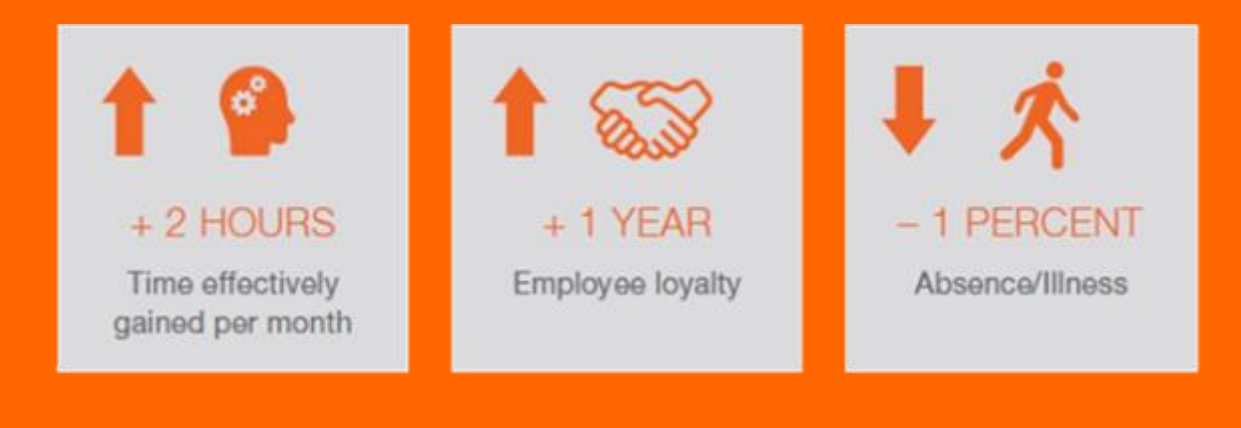

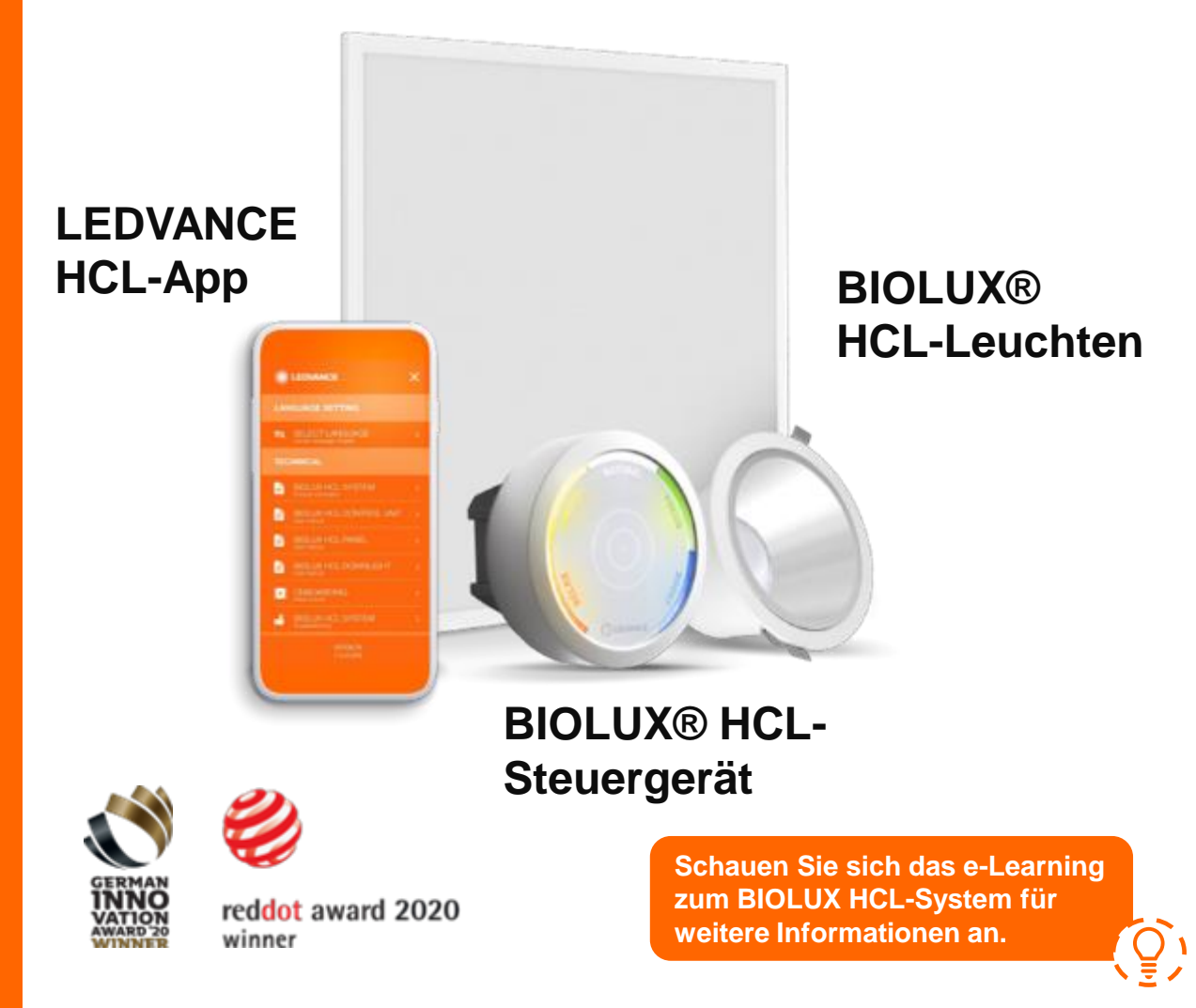

#### BIOLUX® HCL-SYSTEM Steuergerät

HCL-Beleuchtungssystem leicht gemacht:

- Keine Verkabelung notwendig:
   Drahtlose Kommunikation
   wischen HCL-Steuereinheit und
   HCL-Leuchten
- Nachrüstlösung für die einfache installation in Standard-Unterputzund Hohlwanddosen
- Einfache Inbetriebnahme mit der HCL-App
- Keine Programmierung erforderlich
- Automatische tages- und ortsabhängige Anpassung der Lichtprofile an Ihren Standort
- Unterstützt das Ein- und Ausschalten der Beleuchtung ohne zusätzlichen Lichtschalter

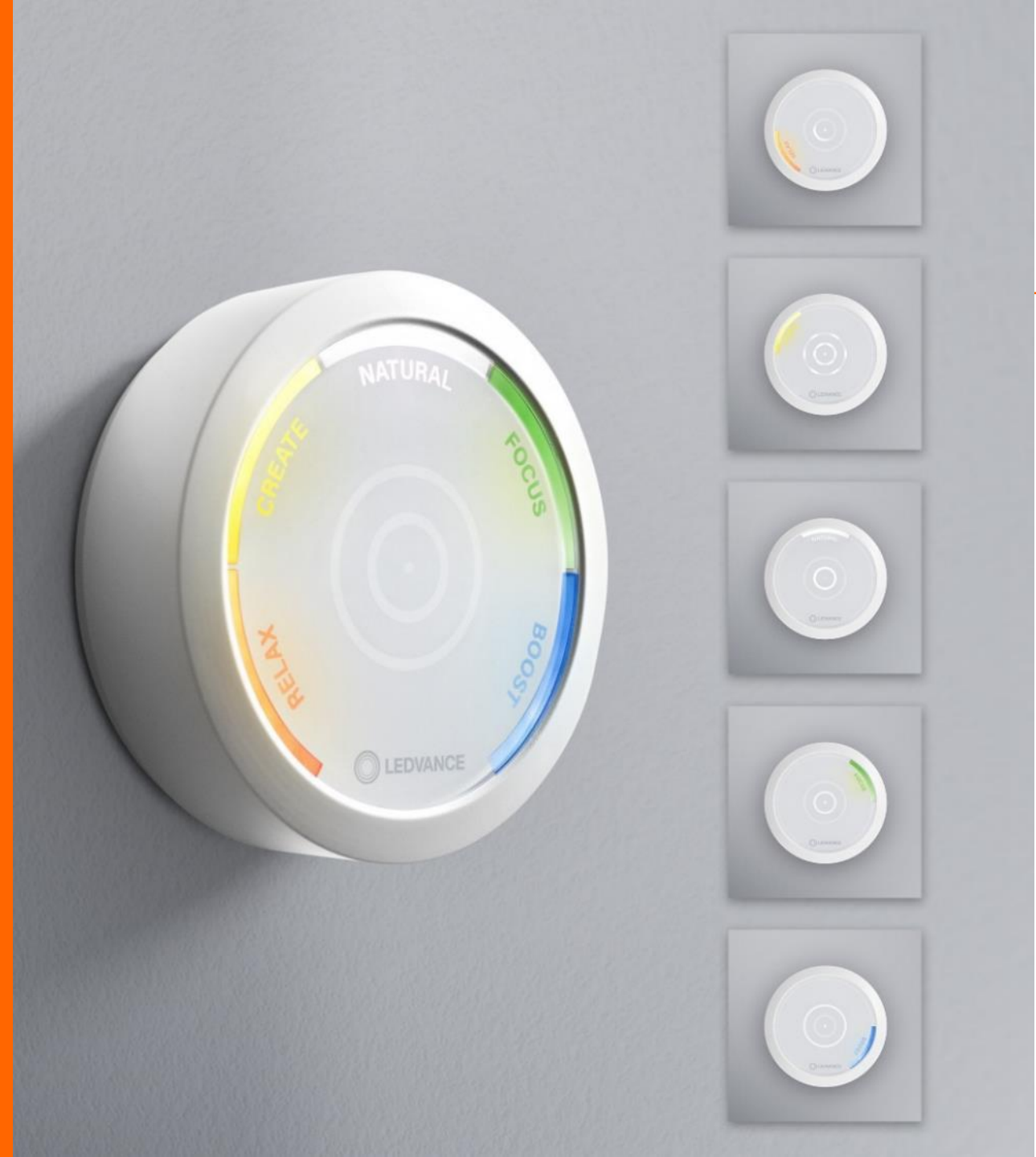

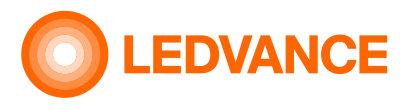

Intuitive und schnelle Einstellung der richtigen Beleuchtungssituation für die verschiedenen täglichen Anforderungen, wie z.B. im Büro- und Schulbetrieb: RELAX, CREATIVE, NATURAL, FOCUS, BOOST

#### BIOLUX® HCL-SYSTEM Leuchten

- Breiter Tunable-White-Bereich 2700 - 6500K
- Blendungsbewertung (UGR) von 16
- Farbwiedergabeindex Ra von 93
- Kein Flackern & Stroboskop-Effekte
- ZigBee 3.0 zertifiziert

#### **BIOLUX® HCL-Downlight**

- 150 mm
- Deckenausschnitt

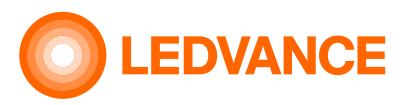

#### BIOLUX<sup>®</sup> HCL-Panel • Maß 625

#### BIOLUX<sup>®</sup> HCL LED-Streifen-Kits (IP00 / IP67 -Kit)

- LEDVANCE LED Strip 2700-6500K
- OSRAM ZB 3.0 DALI CONV LI
- OSRAM ECO CI-KIT
- OSRAM OTi DALI 160/220-240/24 TW driver

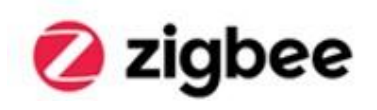

#### BIOLUX® HCL-SYSTEM App

• HCL-DEMO-Modus Demonstration des NATURAL HCL Lichtprofils in einer 2 min Zeitsequenz

#### ZEITPLAN-Modus

Zuordnung der HCL-Lichtprofile Relax, Boost, Natural, Create, Focus an Datum und Uhrzeit, die Profile laufen automatisch ab

- SENSOR-Konfigurationsmodus Sensoreinstellungen wie Verzögerungszeiten
- HILFE bei Fehlermeldungen
  Hinweise zur Behebung von Fehlern bei
  der Inbetriebnahme

#### NAVIGATIONSBEREICH mit weiteren Informationen

Technische Produktinformationen, Bedienungsanleitungen, Installationshilfen, typische Fragen und Antworten

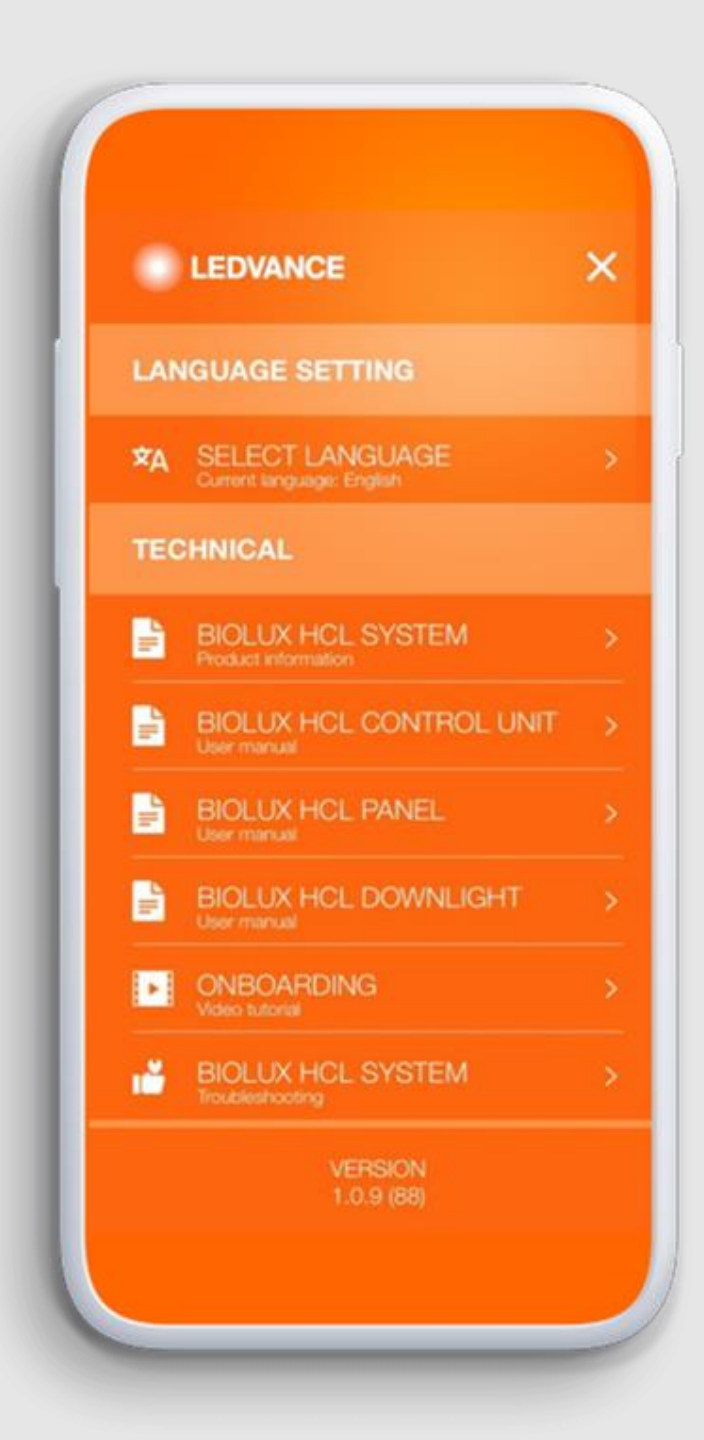

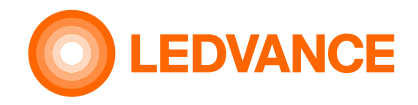

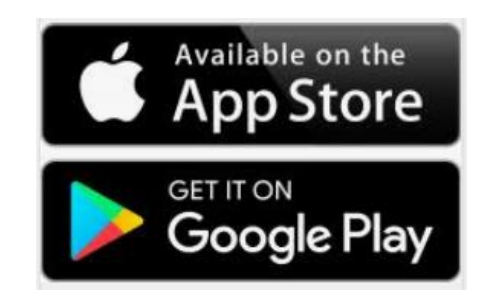

# BOLUXHC INBETRIEBNAFME OZESS

#### BIOLUX<sup>®</sup> HCL-SYSTEM INBETRIEBNAHME

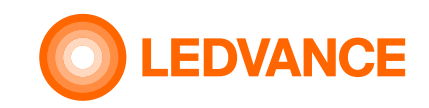

## 1.

**INSTALLATION** schnell und einfach, dank der drahtlosen Technologie

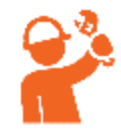

#### EINRICHTEN einfach per App

**EN** App

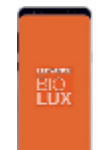

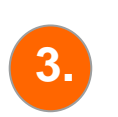

4.

2.

## **BETRIEB** intuitiv über die Steuereinheit

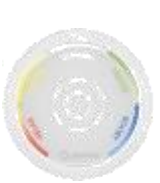

#### **FUNKTION**

Unabhängig von einem Lichtmanagementsystem (LMS) oder einer Cloud

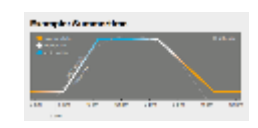

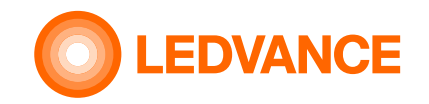

**BIOLUX HCL** 

In der Verpackung ist enthalten:

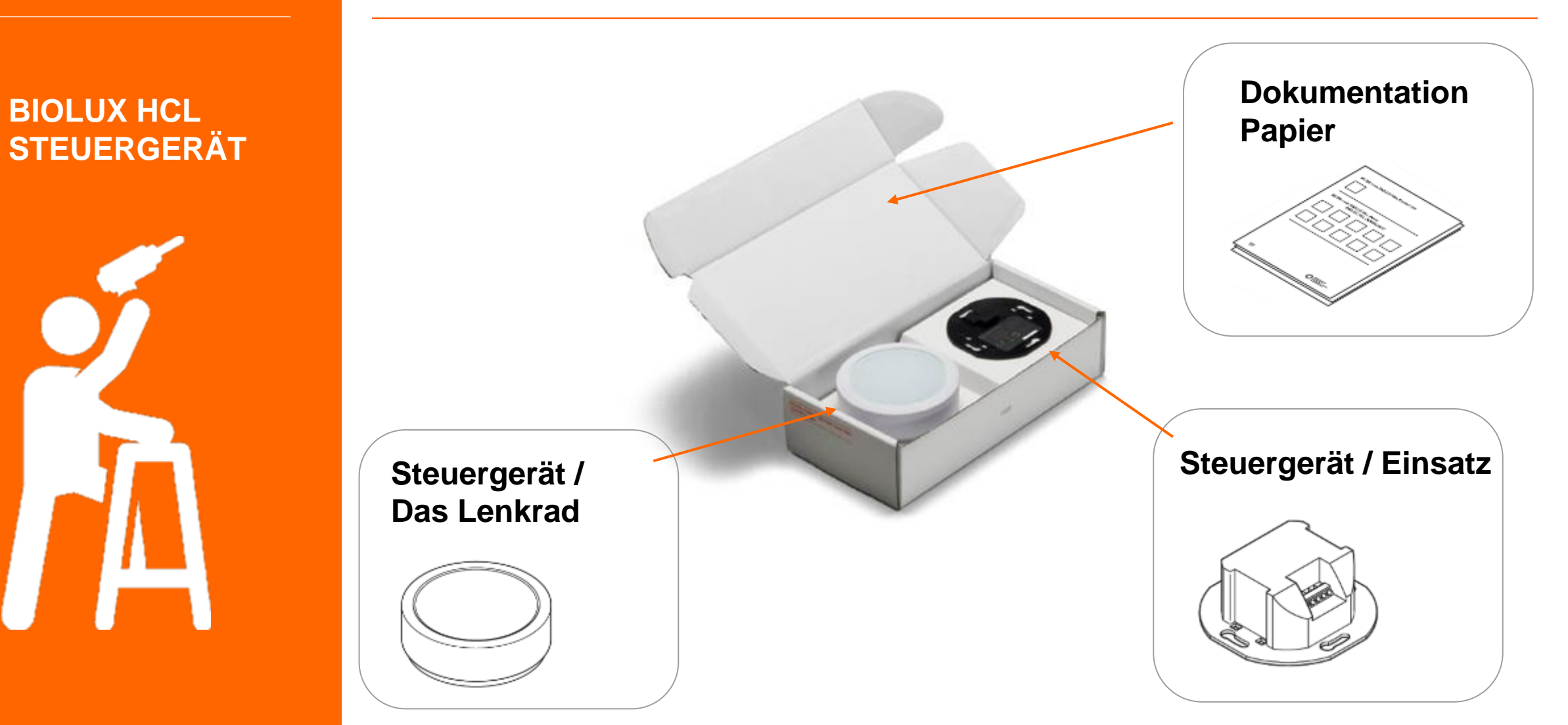

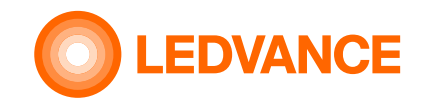

# DRAHTLOSE VERBINDUNG VORBEREITEN

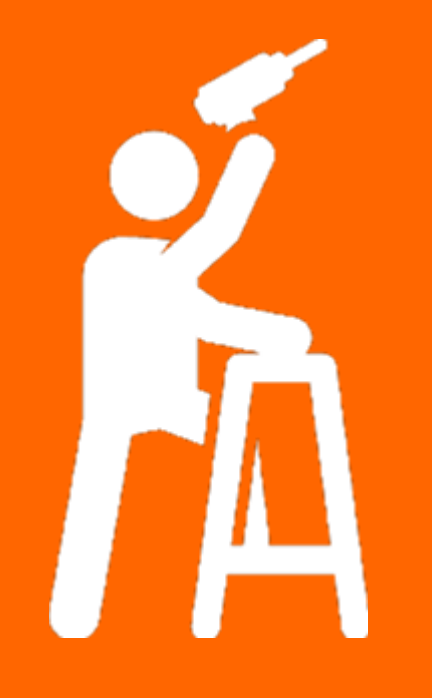

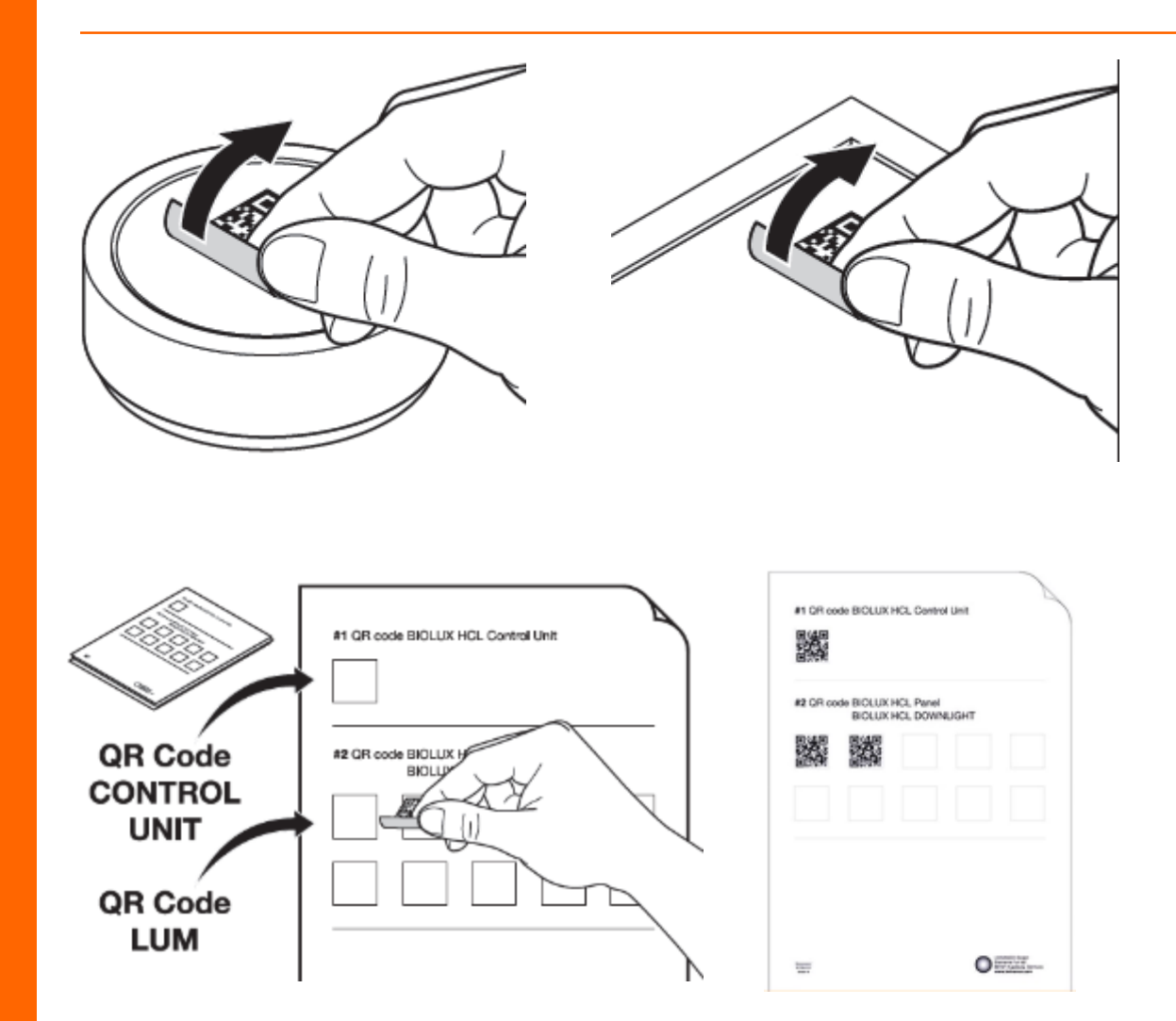

Nehmen Sie den QR-Code von der BIOLUX HCL-Steuereinheit und den BIOLUX-Leuchten und kleben Sie ihn auf das Dokumentationspapier.

Dieses Dokumentationspapier wird den Inbetriebnahmeprozess beschleunigen und weitere Wartungsarbeiten erleichtern.

 BIOLUX HCL STEUERGERÄT

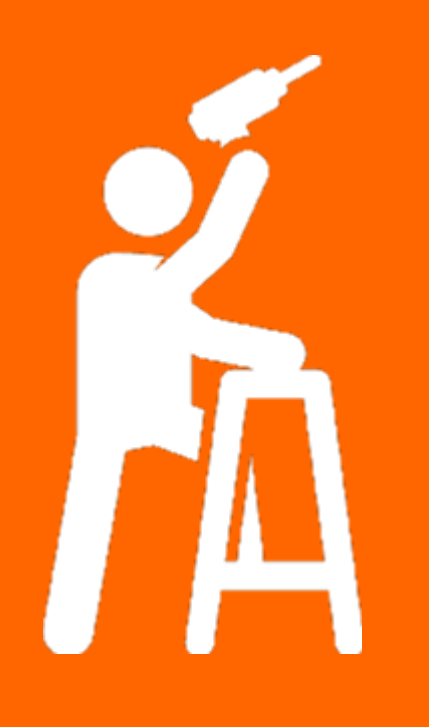

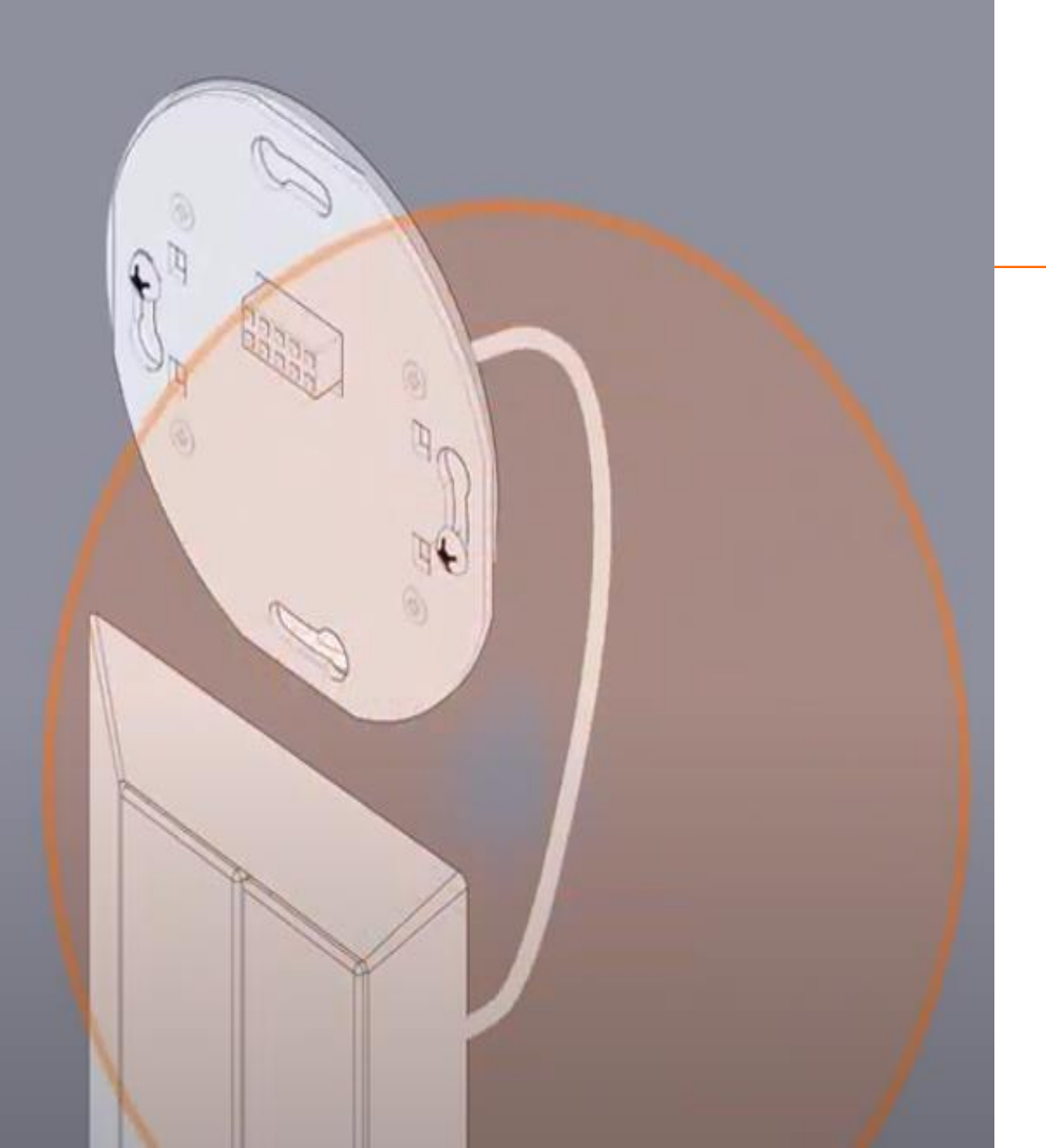

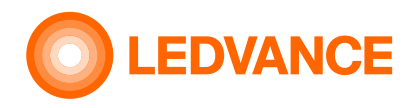

- Der Lichtschalter wird immer noch zum Ein- und Ausschalten der Beleuchtung verwendet.
- Das Steuergerät muss elektrisch mit dem Lichtschalter verbunden werden.

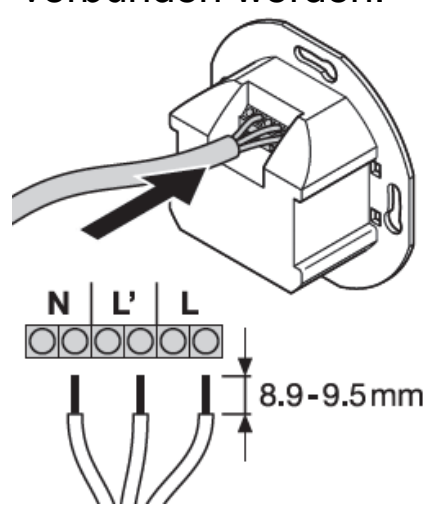

#### **INSTALLATION**

 BIOLUX HCL STEUERGERÄT

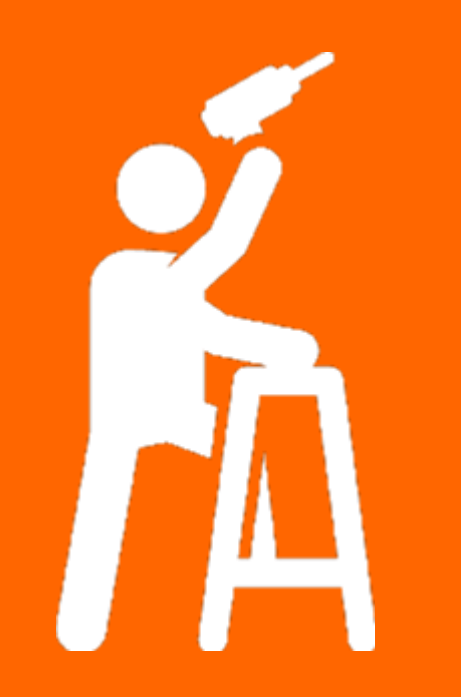

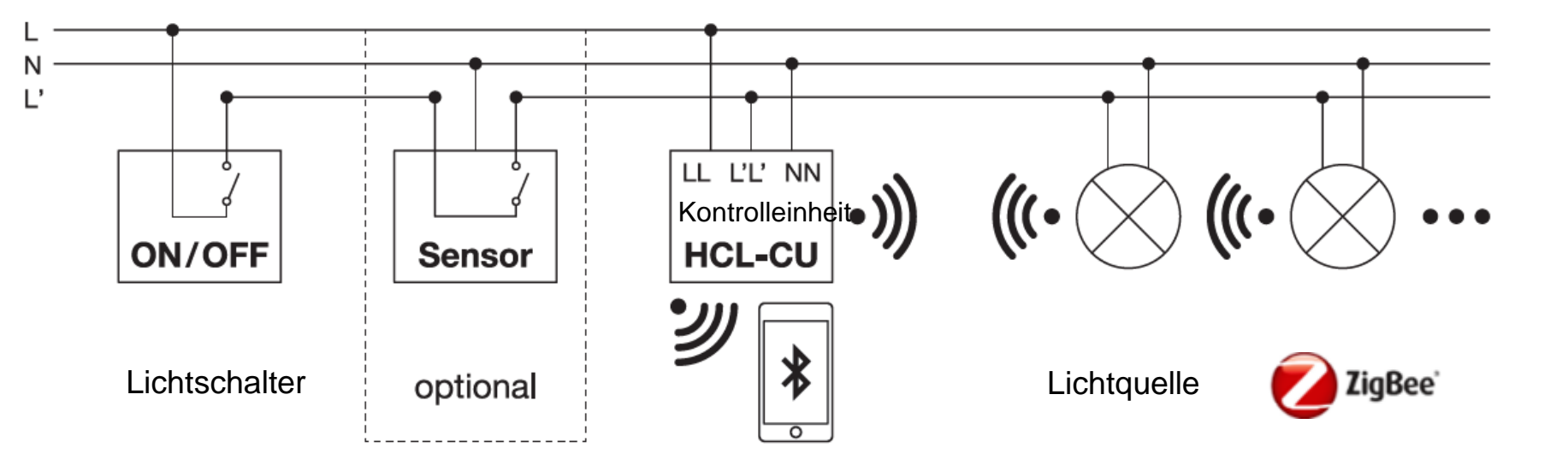

 Inbetriebnahme über BLUETOOTH APP

Schaltplan

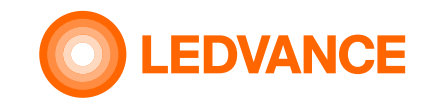

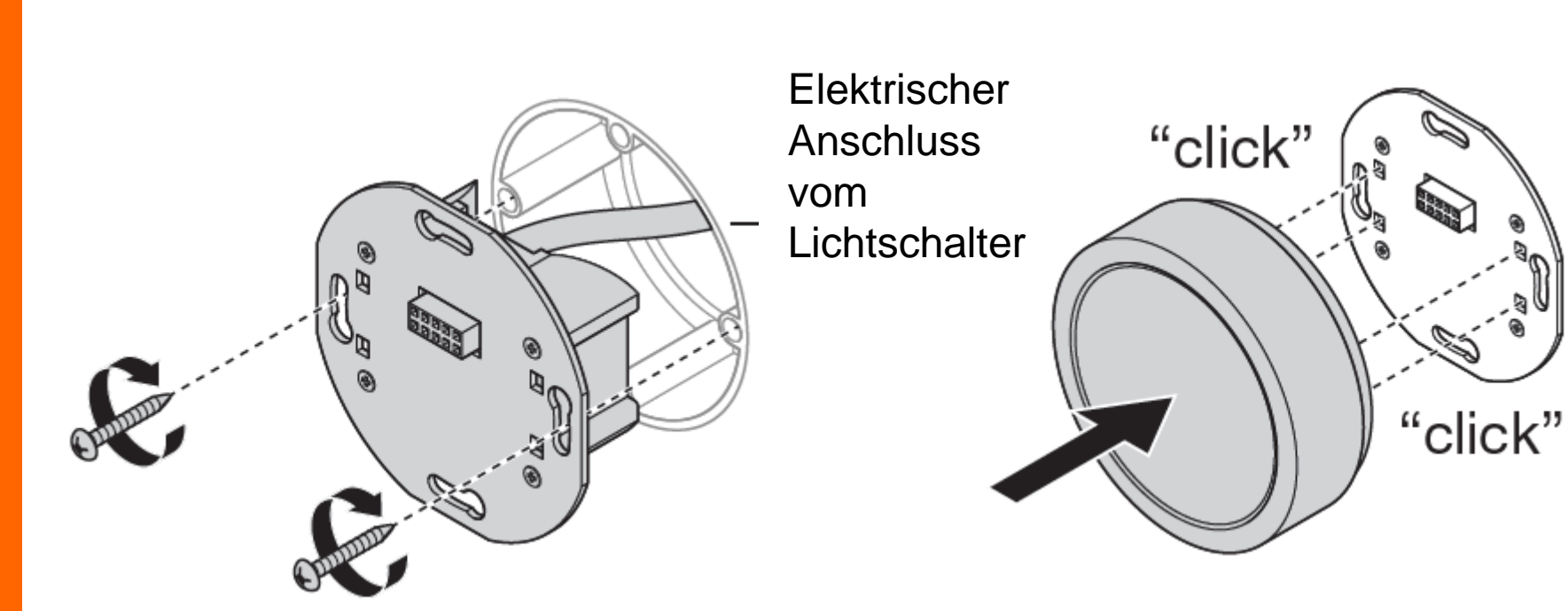

**BIOLUX HCL-Steuergerät in Unterputzdose befestigen**  Klicken Sie die BIOLOX HCL-Steuerungseinheit ein

#### • BIOLUX HCL STEUERGERÄT

**INSTALLATION** 

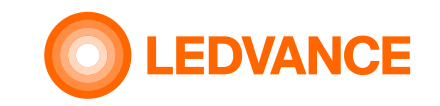

• BIOLUX HCL STEUERGERÄT

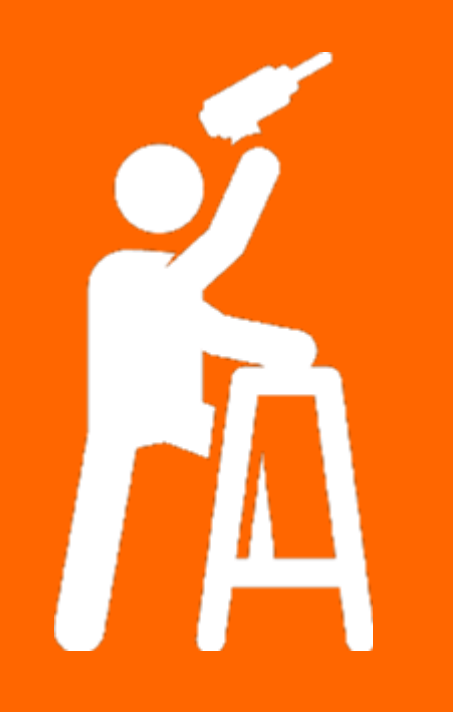

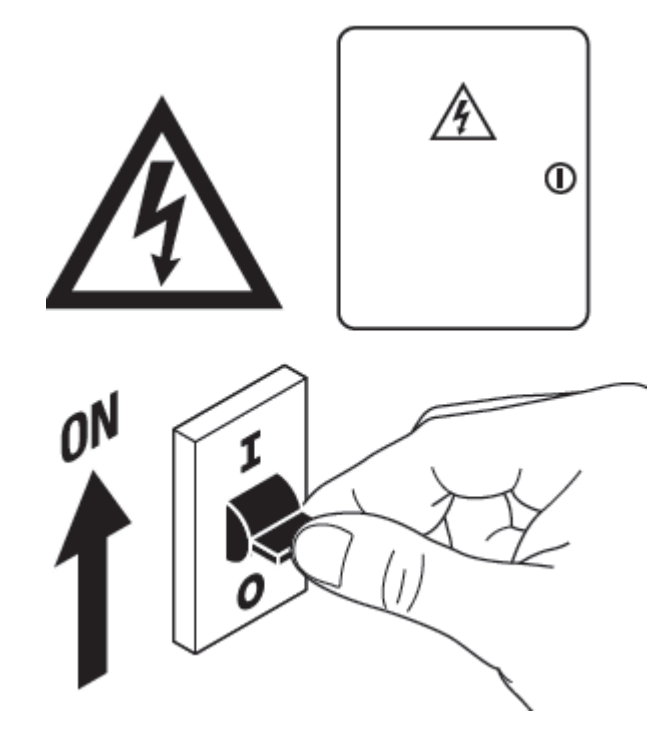

Strom wieder einschalten

Die Installation des HCL-Systems ist abgeschlossen

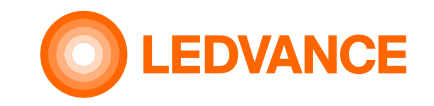

 über die BIOLUX-App

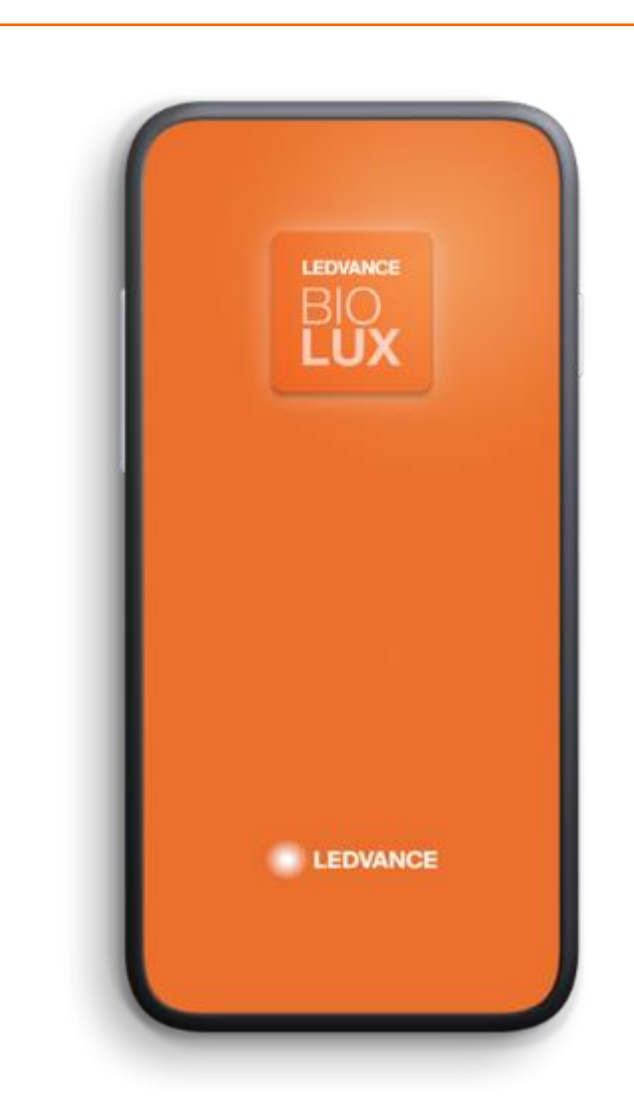

BIOLUX APP herunterladen Download on the App Store GET IT ON GOOGLE play

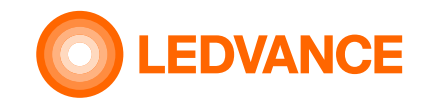

 über die BIOLUX-App Erstellen Sie einen neuen Raum.

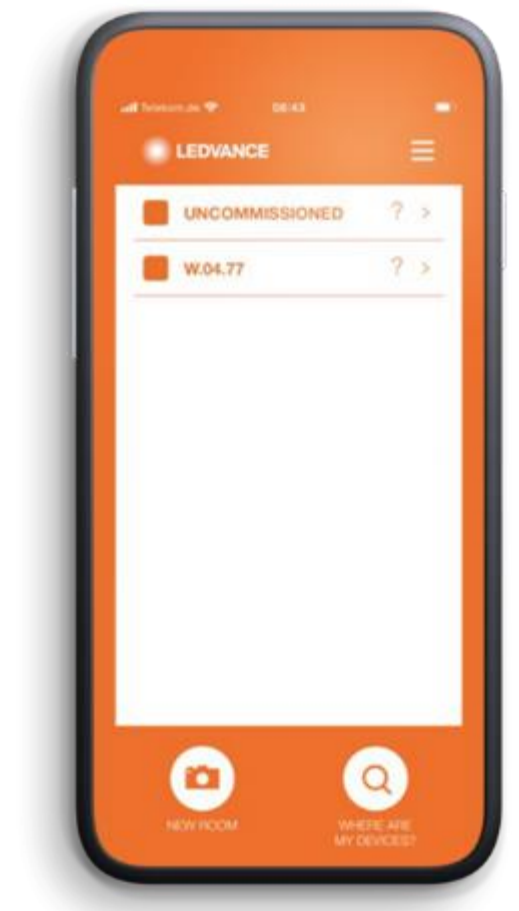

 Scannen Sie die QR-Codes aus der Dokumentation. Das HCL-System wird automatisch verbunden.

| II OR co | de BIOLUX HCL Cor                  | itrol Unit    |
|----------|------------------------------------|---------------|
| #2 QR co | de BIOLUX HCL Pan<br>BIOLUX HCL DO | el<br>WNLIGHT |
|          |                                    |               |
|          |                                    |               |
|          |                                    |               |
|          |                                    |               |
| 100      |                                    |               |

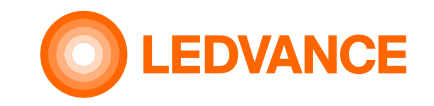

über die
 BIOLUX-App

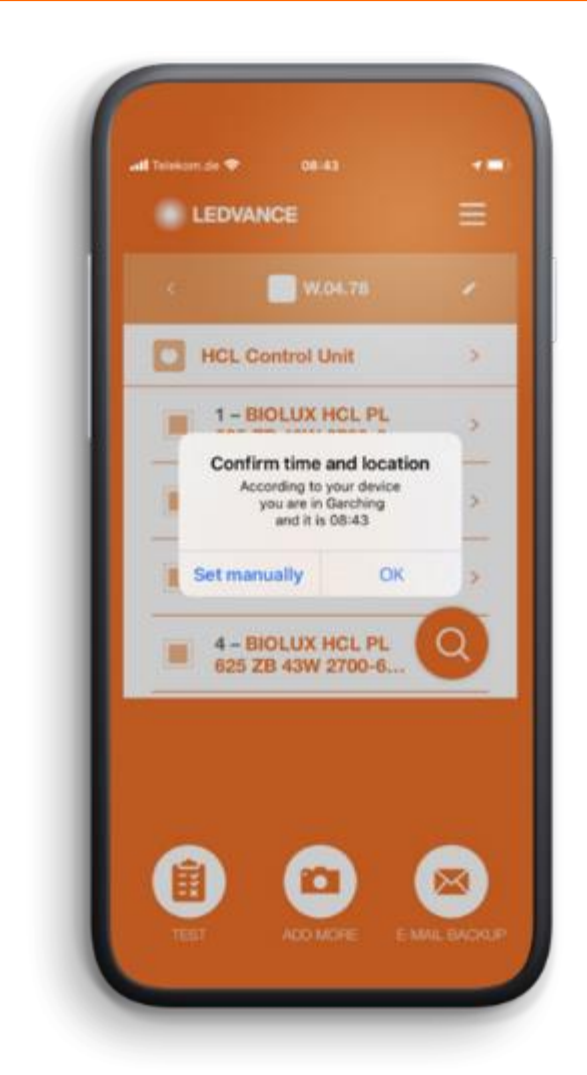

## Keine manuelle Programmierung erforderlich:

- Standort und Uhrzeit werden automatisch über die BIOLUX HCL-App ermittelt.
- Das künstliche Licht verändert sich je nach natürlichem Licht an dem Ort, an dem es installiert ist.

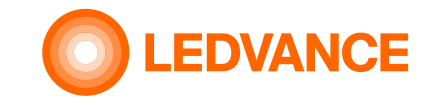

 über die BIOLUX-App

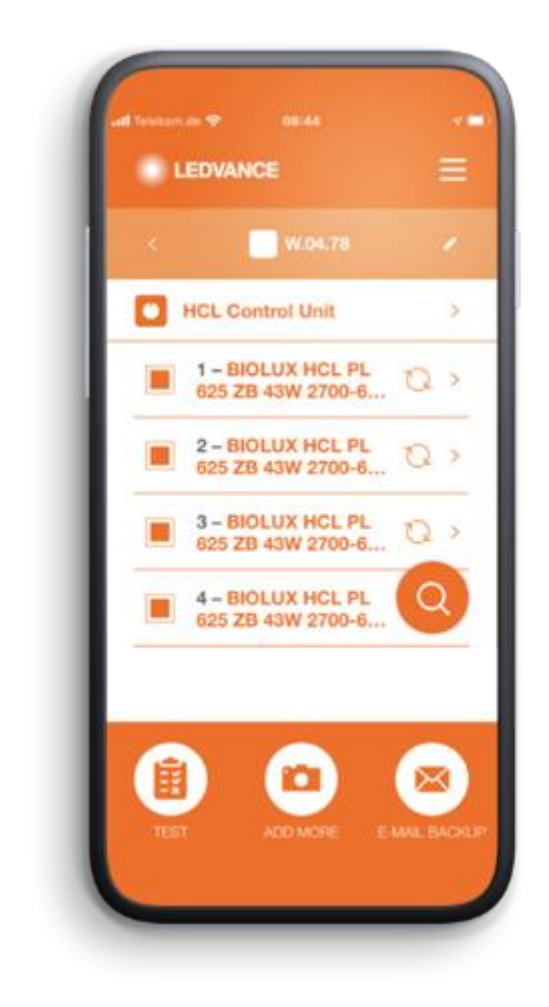

#### Das System erstellt ein ZigBee-Netzwerk.

• Wenn alle Leuchten blinken, ist das System bereit.

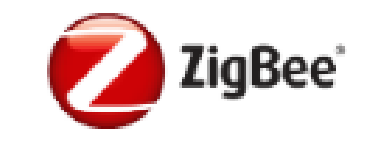

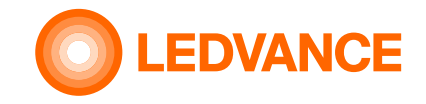

Manuell lenkbares

Steuergerät durch

einfaches Drehen des

#### BETRIEB

 über die BIOLUX Steuereinheit

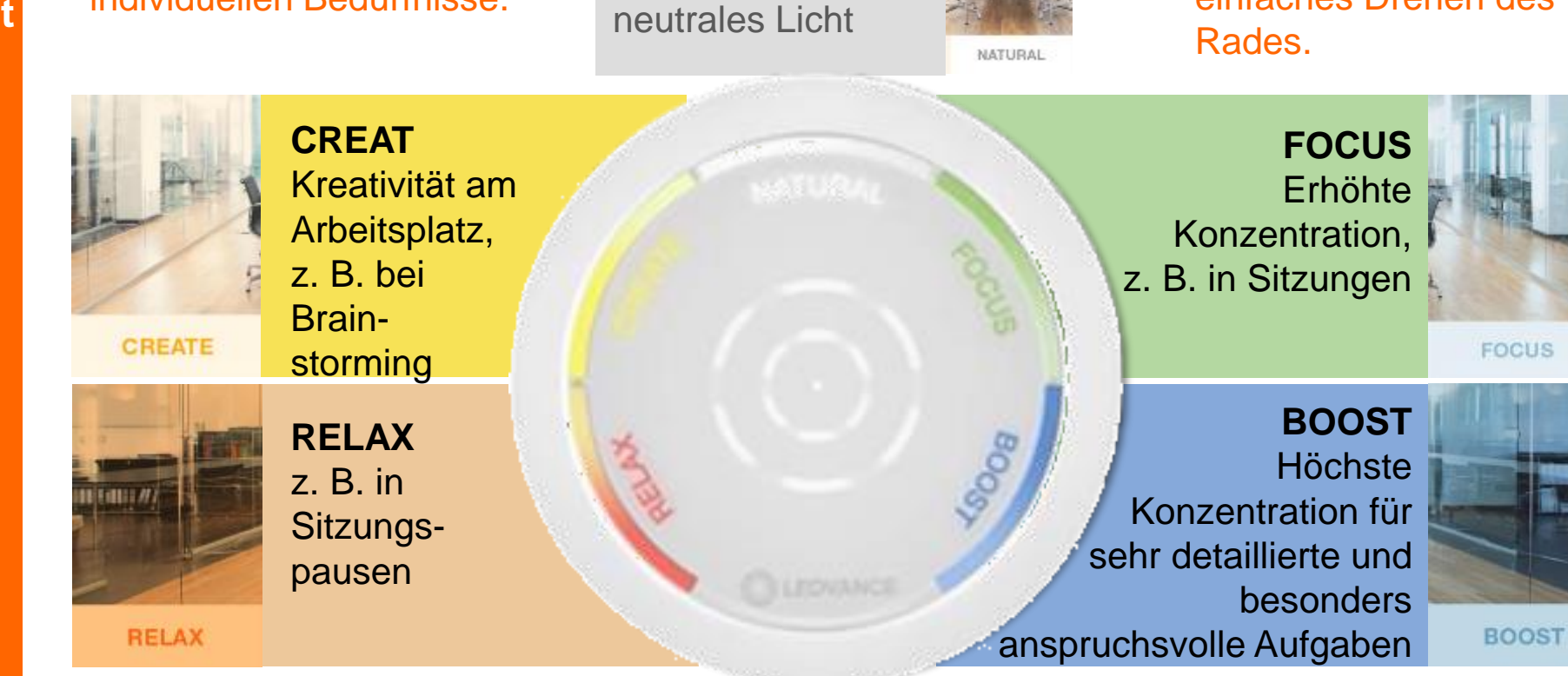

**NATURAL** 

Standardeinstellung

Schauen Sie sich das e-Learning zum BIOLUX HCL-System für weitere Informationen an.

و ر ( ) Wählen Sie verschiedene

Lichtstimmungen für Ihre

individuellen Bedürfnisse.

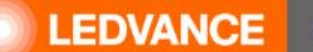

Professional > Services > Training

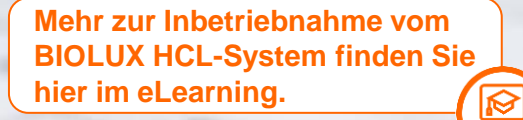

### TRAINING CENTER DACH WISSEN EINFACH GEMACHT

Oder Sie besuchen für weitere Informationen das LEDVANCE TRAINING CENTER.

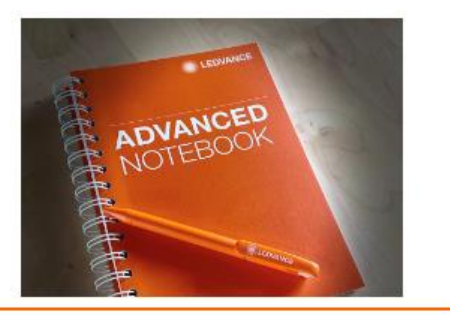

SEMINAR-PROGRAMM

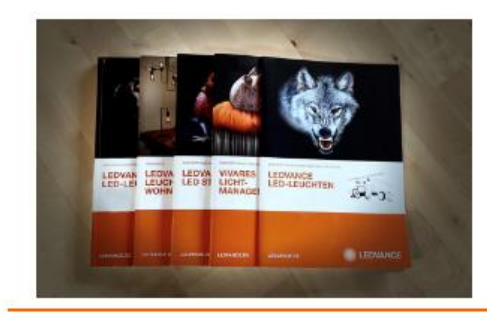

**TRAINING-UNTERLAGEN** 

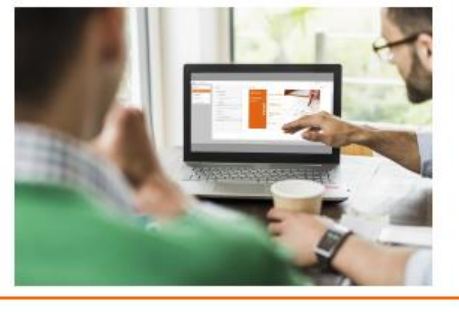

**E-LEARNINGS** 

æ

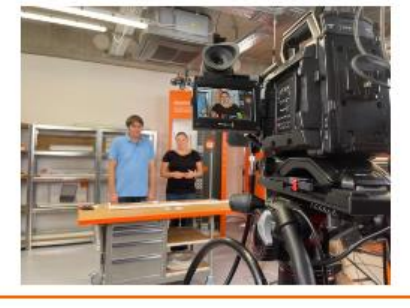

TRAINING-VIDEOS

Q

# VIELEN DANK – IHR LEDVANCE TRAINING-TEAM.